### FUJIFILM

## SonoSite $i \vee i Z$

# Movilidad. Claridad. Conectividad.

## SonoSite i $\vee$ iZ

#### Fabricante

**FUJIFILM SonoSite, Inc.** 21919 30th Drive SE Bothell, WA 98021 EE. UU.

Tel.: +1-888-482-9449 o +1-425-951-1200

Fax: +1-425-951-1201

#### Representante autorizado en la CE

FUJIFILM SonoSite B.V. Joop Geesinkweg 140 1114 AB Ámsterdam, Países Bajos

#### Patrocinador de Australia

FUJIFILM SonoSite Australasia Pty Ltd 114 Old Pittwater Road BROOKVALE, NSW, 2100 Australia

### FUJIFILM

SONOSITE e IVIZ son marcas comerciales registradas y no registradas de FUJIFILM SonoSite, Inc. en diversas jurísdiciones. FUJIFILM es una marca comercial registrada y no registrada de FUJIFILM Corporation en diversas jurísdiciones. Todas las demás marcas comerciales pertenecen a sus respectivos propietarios.

Copyright © 2019 FUJIFILM SonoSite, Inc. Reservados todos los derechos.

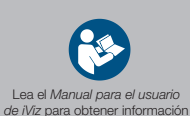

importante sobre seguridad.

**CE** 2797

P21829-04

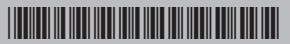

### FUJIFILM

## SonoSite $i \vee i Z$

## Guía de referencia rápida

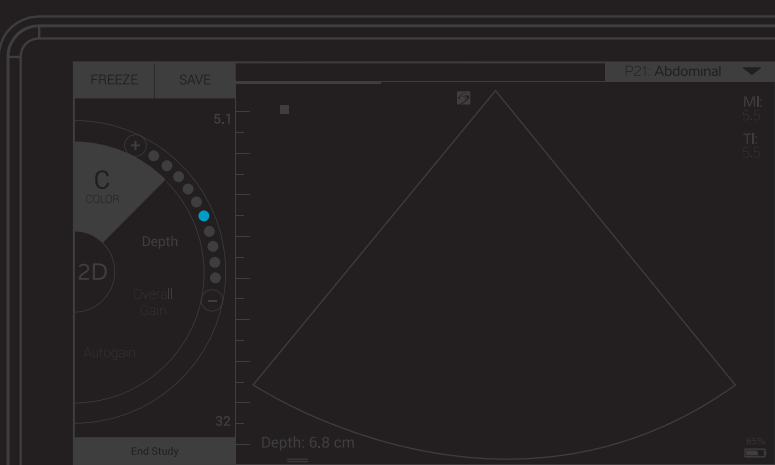

#### Contenido de la caja:

- Unidad USB micro flash 2 en 1 (64 GB) 
  Estuche protector con asa y soporte 
  Batería para iViz
- Cargador USB Cargador de puerto de batería con adaptador de corriente

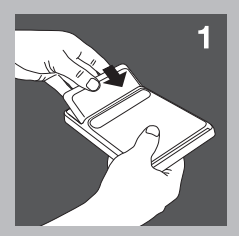

### Instalación de la batería

Inserte la batería en el sistema iViz. Para obtener más información acerca de la carga de la batería, consulte el capítulo sobre conceptos básicos del *Manual para el usuario de Niz*.

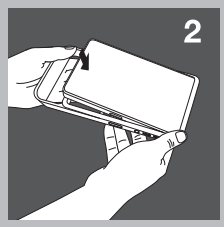

### 2 Colocación del sistema en el estuche protector

- a Inserte el sistema en un extremo del estuche.
- b Coloque el extremo opuesto del estuche sobre el sistema para situarlo en su sitio.

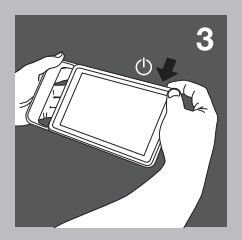

#### 3 Primer encendido de iViz

- a Pulse el botón de **Power** (encendido/apagado), espere unos segundos a que se encienda iViz y, a continuación, deslice el dedo hacia arriba sobre el icono de **bloqueo**.
- b Toque Learn (Aprender) para ver una lista de vídeos sobre iViz. Vea Navegación por iViz para obtener una descripción rápida del sistema.
- c Como iViz no se parece a ningún otro sistema de ecografía, le recomendamos encarecidamente que vea también los otros vídeos de instrucciones.
- d Asegúrese de configurar la fecha y hora correctas. Compruebe con regularidad la fecha y hora, especialmente cuando el sistema lleve más de dos semanas sin usarse.

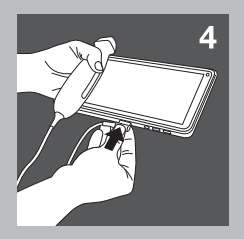

### 4 Conexión del transductor

Inserte el conector del transductor en la parte inferior del sistema iViz (asegúrese de que el conector del transductor está orientado lejos del resto de conectores) hasta que escuche un chasquido.

## SonoSite i $\lor$ iZ

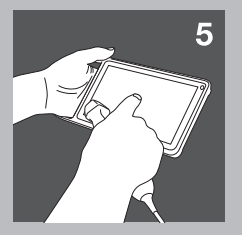

### 5 Navegación por iViz

Desde la pantalla de inicio de iViz:

- Toque Patient (Paciente) para introducir información sobre el paciente o ver la lista de pacientes.
- Toque Scan (Explorar) para empezar a realizar exploraciones.
- Toque Learn (Aprender) para ver los vídeos de instrucciones o conocer técnicas ecográficas.

Consulte el capítulo sobre conceptos básicos del *Manual para el usuario de iViz* [situado en el módulo **Learn** (Aprender), la unidad flash USB y www.sonosite.com] para obtener información sobre la interacción general y el uso de gestos, como los de reducción y zoom.

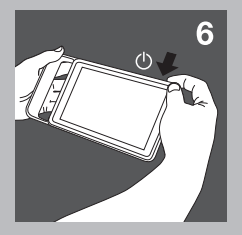

### 6 Apagado de iViz

- a Mantenga pulsado el botón de encendido/apagado.
- b Cuando se le solicite, toque Power off (Apagar) y, a continuación, OK (Aceptar).
  Para pasar el sistema iViz al modo de latencia, pulse brevemente el botón de Power (encendido/apagado).